Integrācija caur Ethernet TL280E komunikatoru ar programmatūras versiju min. 5.51

### 1. SOLIS. Nepieciešamie iestatījumi panelī:

015->007->N (N) Izslēdziet TLM problēmas

380 -> Y (Y) IESLĒDZIET alternatīvo komunikatoru

382-> 005->Y (Y) Iespējot alternatīvo komunikatora moduli

300-> 001->03 Iestatiet "(03) Alt Com Rec1" kā Fibro Receiver1

310-> 000 Iestatīts sistēmas konta koda (hex, nevis FFFF) paraugā (1111)

310-> 001 Iestatīt 1. nodaļas konta kodu (heksadecim. punktu)

310-> 002-008 Iestatiet nodalījuma 2-8 konta kodus (hex) (ja ir iespējoti nodalījumi 2-8)

311-> 003 ->01 Y Iespējot atvēršanas/aizvēršanas notikumu sūtīšanu uz Fibro Receiver1

### 2. SOLIS. TL280E KOMUNIKATORA KONFIGURĀCIJA (ja tiek izmantota tastatūra)

Ieejot instalētāja izvēlnē un pēc tam komunikatora izvēlnē 851> 902, jūs varat izvēlēties Ethernet savienojuma veidnes iestatījumus. Lai veidne tiktu piešķirta, pārliecinieties, ka komunikatora versija nav zemāka par 5.51 (komunikatora versiju var pārbaudīt izvēlnes instalētājā. 900 (sistēmas informācija) > 460 (info komunikatora programmatūra) Atrodoties komunikatora izvēlnē 851 > 902 (00), ievadiet (01) un izejiet no programmēšanas izvēlnes.

### AUTOMĀTISKI PIEŠĶIRTIE IESTATĪJUMI IR ATZĪMĒTI ZAĻĀ

851=> 001 IP "0.0.0.0" (DHCP iespējots), pretējā gadījumā iestatiet statisko IP adresi, pašreizējo IP var redzēt izvēlnē [851][992]

002 Apakštīkla maska tiek iestatīta automātiski "0.0.0.0", ja ir iespējots DHCP, citādi iestatīt statisko masku

003 Vārtejas IP tiek iestatīts automātiski "0.0.0.0", ja ir iespējots DHCP, pretējā gadījumā iestatiet statisku vārtejas IP adres<mark>i</mark>

005 Iestatīt 3. opciju Y (uzraudzības veids) N (dzīvojamais) vai Y (komerciālais) un 6

010 Iestatiet 2. opciju (iespējota video verifikācija) un 3. video pēc pieprasījuma

100 Iestatīt 1. opciju (komunikatora versija 5.40 un jaunāka) 1. Ethernet uztvērējs ir iespējots

101 Iestatīt Fibro konta kodu (10 hex) Iestatiet uztvērēja kontu, lai tas būtu identisks integrācijas numuram ([851][422]) ar 2 cipariem mazāku. Ja, piemēram, integrācijas identifikācijas

numurs ir 1234567890ab, tad konts būs 24567890ab

106 Ievadiet mākoņa servera URL: connect.tycomonitor.com

425 Iestatiet opciju 3 (integrācija, izmantojot Ethernet) un 2 (2. tipa šifrēšana) un 5 (Integrācijas protokols)

426 Iestatīt 3. opciju (reāllaika paziņojums)

429 0517 (hex) tastatūrai / 1303 (dec), ja tiek izmantots DLS — integrācijas paziņojumu ports

431 Ievadiet mākoņa servera URL: connect.tycomonitor.com

Pēc iepriekš minēto opciju programmēšanas ievadiet 999, kamēr joprojām atrodas komunikatora programmēšanas izvēlnē [851], ievadiet 55, pēc tam komunikators restartējiet un izejiet no programmēšanas izvēlnes, nospiežot #

Uzgaidiet apmēram 2 minūtes un turpiniet, lai aktivizētu vadības paneli, izmantojot mobilo lietojumprogrammu '**AlarmInstall**'. Pēc aktivizēšanas pievienojiet paneli lietotāja kontam mobilajā lietotnē ConnectAlarm, pēc tam iespējojiet instalētāja piekļuvi citu paneļa parametru attālinātai programmēšanai no Installer mobilās lietotnes: AlarmInstall, ja nepieciešams.

# Integrācija caur Cellular LTE komunikatoru LE2080-EU ar programmatūras versiju min. 5.51

SOLIS 1. Nepieciešamie iestatījumi panelī

- 015->007->N (N) Izslēdziet TLM problēmas
- 380 -> Y (Y) IESLĒDZIET alternatīvo komunikatoru
- 382-> 005->Y (Y) Iespējot alternatīvo komunikatora moduli
- 300-> 001->05 Iestatiet "(05) Alt Com Rec1" kā Fibro Receiver1
- 310-> 000 Iestatīts sistēmas konta kods (hex), nevis FFFF paraugs (1111)
- 310-> 001 Iestatīt 1. nodaļas konta kodu (heksadecim. punktu)
- 310-> 002-008 Iestatiet nodalījuma 2-8 konta kodus (hex) (ja ir iespējoti nodalījumi 2-8)
- 311-> 003 ->01 Y Iespējot atvēršanas/aizvēršanas notikumu sūtīšanu uz Fibro Receiver1

#### 2. SOLIS. Programmēšanas komunikators LE2080E-EU (ja tiek izmantota tastatūra)

Ieejot instalētāja izvēlnē un pēc tam [851] [902] komunikatora izvēlnē, varat izvēlēties iestatījumu veidni, kas jāpiešķir LTE komunikatoram. Lai veidne tiktu piešķirta, pārliecinieties, ka versija nav

zemāka par 5.51 (komunikatora versiju var pārbaudīt izvēlnē Installer 900 (sistēmas informācija) > 460 (Alt Comm 01) > (programmatūra) Komunikatora izvēlnē 902 (00) ievadiet (02) un izejiet no programmēšanas izvēlnes.

## AUTOMĀTISKI PIEŠĶIRTIE IESTATĪJUMI IR ATZĪMĒTI ZAĻĀ

851 -> 005 Iestatīt 3. opciju (uzraudzības veids) N (dzīvojamais) vai Y (komerciālais) 4 (mobilā kanāla primārais ceļš) un 6.

010 Set op2. versija (iespējota video verifikācija) un 3. video pēc pieprasījuma

200 Iestatīt 1. opciju (komunikatora versija 5.40 un jaunāka) Iespējots mobilais uztvērējs 1 un 2 (uzraudzība)

201 Iestatīt Fibro konta kodu (10 hex) Iestatiet uztvērēja kontu, lai tas būtu identisks integrācijas numuram ([851][422]) ar 2 cipariem mazāku. Ja, piemēram, integrācijas identifikācijas numurs ir 1234567890ab, tad konts būs 24567890ab

204 Iestatiet attālo portu (OBF5) (hex), 3062 (dec), ja izmantojat DLS

205 Ievadiet APN nosaukumu

206 Ievadiet mākoņa servera URL: connect.tycomonitor.com

424 Pievienot SMS etiķeti: neo go bez lielajiem burtiem

425 2. komplekts (integrācija mobilajā tīklā), 4. komplekts (2. tipa šifrēšana) un 5. komplekts (integrācijas protokols)

426 3. komplekts (reāllaika paziņojums), 5

429 Iestatiet paziņojumu portu 0518 (hex) - 1304 (dec), izmantojot DLS-5

431 Ievadiet mākoņa servera URL: connect.tycomonitor.com

Pēc iepriekš minēto opciju programmēšanas ievadiet 999, pēc tam 55 un izejiet no programmēšanas izvēlnes.

Pagaidiet dažas minūtes, līdz komunikators izveido savienojumu ar tīklu un

"connect.tycomonitor.com" serveri. Pārbaudiet savienojumu ar LTE tīklu instalēšanas izvēlnē 850\* (Signāla stiprums), pēc tam aktivizējiet komunikatoru, izmantojot instalēšanas programmu ''**AlarmInstall**''.